## 7. 薬剤師登録情報一覧(薬剤師)

## 7-1. 薬剤師登録情報一覧(責任薬剤師)

## ▼ 薬剤師登録情報一覧の表示

①薬剤師メニュー画面の 薬剤師登録情報一覧 をタップします。

②「責任薬剤師一覧」を選択します。

③薬剤師名の をタップすると、責任薬剤師の詳細情報が表示されます。

| Ŧ        | 責任薬剤師   |       |         |           |              | (1) (1) (1) (1) (1) (1) (1) (1) (1) (1) |                        |              |   |  |  |  |  |  |
|----------|---------|-------|---------|-----------|--------------|-----------------------------------------|------------------------|--------------|---|--|--|--|--|--|
| 薬剤師メニューへ |         |       |         |           |              |                                         | 菜剤師メニューへ 菜剤師TOPへ 戻る 編集 |              |   |  |  |  |  |  |
|          |         |       |         |           |              |                                         | U                      |              |   |  |  |  |  |  |
| 2        |         |       |         |           |              |                                         | 有効状態                   | • On Off     |   |  |  |  |  |  |
|          | 薬剤師名    | 黨剤師区分 | 薬剤師カナ名  | 責任薬剤師登録番号 | 電話番号         | 月                                       | 責任薬剤師<br>有効開始日         | 2021/03/01   |   |  |  |  |  |  |
|          | 9900204 | 責任薬剤師 | 9900204 | 9900204   | 01-2345-6789 | 8                                       | 責任薬剤師<br>有効終了日         | 2100/01/01   | , |  |  |  |  |  |
|          | ·       |       |         |           |              |                                         | 責任薬剤師<br>登録番号          | 9900204      |   |  |  |  |  |  |
|          |         |       |         |           |              |                                         | 電話番号                   | 01-2345-6789 |   |  |  |  |  |  |
|          |         |       |         |           |              |                                         | バスワード                  |              |   |  |  |  |  |  |

## ▼ 薬剤師ログインパスワードの変更

①責任薬剤師の詳細情報を表示します。

編集 をタップし、パスワードの変更をします。

③変更後、保存をタップします。

| 業剤師マスタ(詳細)                  | 薬剤師マスタ(編集)                   |  |  |  |  |  |
|-----------------------------|------------------------------|--|--|--|--|--|
| 菜剤師メニューへ 薬剤師TOPへ 戻る 編集      | 3 <sup>キャンセル</sup><br>成存     |  |  |  |  |  |
| 利效状態 ● On Off               | 有如忧想 On Off                  |  |  |  |  |  |
| 實任繁約節<br>有分開始日 2021/03/01 · | 實任案例的<br>有効開始目<br>2021/03/01 |  |  |  |  |  |
| 實任業利約<br>有効終了日 2100/01/01 · | 實任藥制版<br>有効終了日 2100/01/01 ·  |  |  |  |  |  |
| 責任黨刑師<br>發録番号 9900204       | 實任築利時<br>登録番号 9900204        |  |  |  |  |  |
| 電話番号 01-2345-6789           | 電話番号 01-2345-6789            |  |  |  |  |  |
| バスワード                       | バスワード                        |  |  |  |  |  |